## 1. ACCESO AL PORTAL

Para empezar a realizar las afiliaciones por Internet debe registrar su empresa en el portal.

| Contratación   Servicion al ciudadano   Con  | numidor financiero   Actualidad   Conta               | stores                                                                                                    | Proceso ante acc                                                                                                    | idente laboral Iniciar sesión             |  |
|----------------------------------------------|-------------------------------------------------------|----------------------------------------------------------------------------------------------------|----------------------------------------------------------------------------------------------------|-------------------------------------------|--|
|                                              |                                                       |                                                                                                    |                                                                                                    |                                           |  |
| Ayuda   Mapa del sillo   English version   1 | Versión en español Jueve                              | 26 de octubre de 2017                                                                                                    |                                                                                                    |                                           |  |
| Dommer                                       | a pursua                                              |                                                                                                    |                                                                                                    | TODOS POR UN                              |  |
| OPOSITIVA I                                  | LO BUENO                                              |                                                                                                    | MINHACIENDA                                                                                                    | <b>ENUEVO PAÍS</b>                        |  |
|                                              |                                                       |                                                                                                    |                                                                                                    |                                           |  |
| INICIO LA COMPAÑÍA                           | ARL SEGUROS DE VIDA                                   | SEGUROS PENSIONA                                                                                                    | LES                                                                                                    | Buscar P                                  |  |
|                                              | te invita a conc<br>MATRIZ DE RI<br>Envía tus observa | ocer la nueva<br>ESGOS DE CC                                                                                                    | versión de la<br><b>RRUPCIÓN.</b><br>arios al correo:                                                                                                    | Ų.                                        |  |
|                                              | margarita.go                                          | nzalez@positiva.                                                                                                    | gov.co 🖂                                                                                                    |                                           |  |
|                                              |                                                       |                                                                                                    | A STATE OF THE OWNER OF                                                                                                    |                                           |  |
|                                              | A CONTRACTOR                                          | and the second second se | and the second second s |                                           |  |
| COLUZA TUS                                   | • Seguro                                              | s de Vida • Seç                                                                                                    | juros Pensionales • Al                                                                                                    | a.                                        |  |
| SEGUROS                                      | Vida Individ                                          | ual Corren                                                                                                    | stadones Posit                                                                                                    | Iva Educa                                 |  |
| Clicaqui                                     | Accidentes I                                          | Personales Edicto                                                                                                    | s Men                                                                                                    | ral de Usuario                            |  |
|                                              |                                                       |                                                                                                    | Emp                                                                                                    | leados Alfiledos                          |  |
| Servicio en Línea                            | Formularios                                           | Trámites                                                                                                    |                                                                                                    |                                           |  |
| Edicted Affairs de Erroren y                 | Discos Laborales                                      | Element aborates                                                                                                    | RED ASISTE                                                                                                    | ICIAL PUNTO DE ATENCIÓN                   |  |
| Trabajadores ARL                             | Vida Individual                                       | Vida Individual                                                                                                    | Connell                                                                                                    | a r facilitatements for cost antichand at |  |
|                                              |                                                       |                                                                                                    | Constru                                                                                                    |                                           |  |
| Transacciones Avil,                          | Vida Grupo y Accidentes                               | Vida Grupo y Accidenti                                                                                                    | es Departamento :                                                                                                    |                                           |  |

Registre la empresa ingresando a la página de Positiva www.positivaenlinea.gov.co

Ahí encuentra la opción **Transacciones ARL**, entonces se da clic sobre el y luego en la opción **Si**.

## > Registro y obtención del Usuario

Para iniciar con el proceso de afiliaciones por Internet, debe registrar su empresa en el portal transaccional.

Registre su empresa ingresando a la página de Positiva www.positivaenlinea.gov.co

Al ingresar a servicios en línea, **Esta seguro que está en un equipo de confianza?** Clic en la opción **SI** 

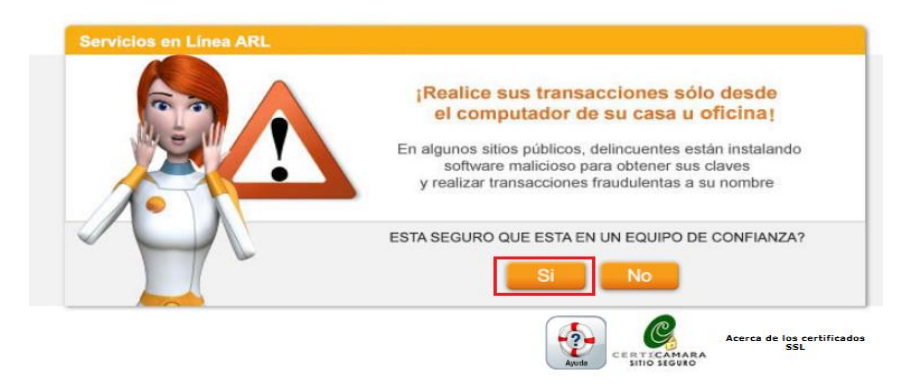

Luego, seleccione la opción ¿Desea registrarse o crear usuario adicional? para registrar y obtener usuario y contraseña.

| Servicios Transaccionales ARL |                         |
|-------------------------------|-------------------------|
|                               | 5 6                     |
| USUARIO eARL                  |                         |
| CONTRASEÑA                    |                         |
| ¿Olvidó su Contraseña?        | ¿Olvidó su Usuario?     |
|                               | Ingresar                |
|                               |                         |
| ¿Desea registrarse o ci       | rear usuario adicional? |

Seleccionar Tipo de Documento, Digitar número de documento, indicar Dígito de verificación, clic en Buscar

Si la empresa se encuentra afiliada con Positiva ARL permitira la opción para crear el usuario eARL.

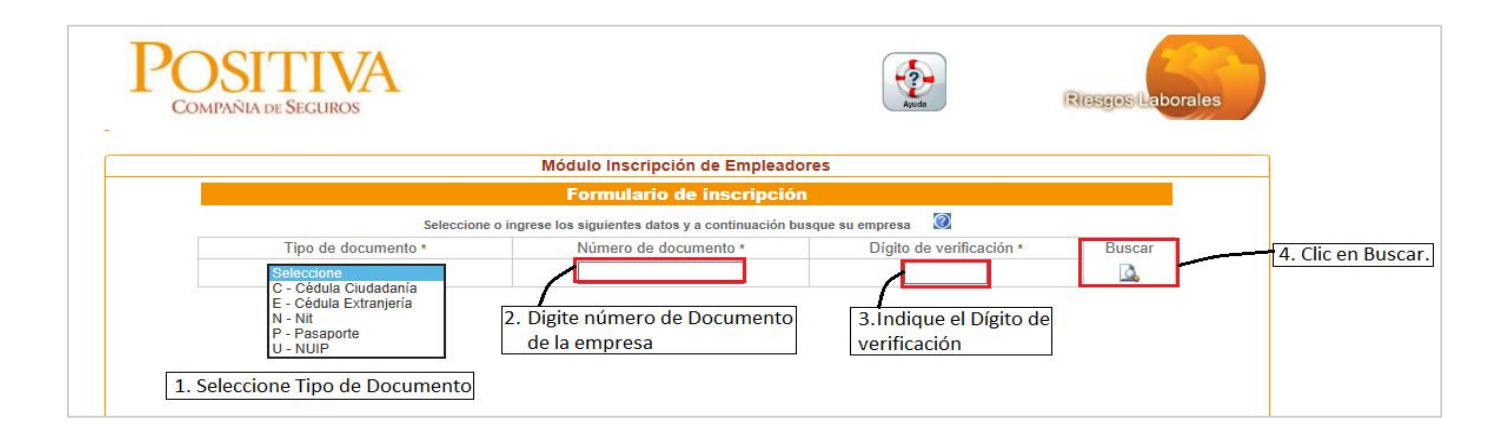

|                                          | Módulo Inscripción de Empleadore                      | S                         |        |
|------------------------------------------|-------------------------------------------------------|---------------------------|--------|
|                                          | Formulario de inscripción                             |                           |        |
| Seleccione                               | o ingrese los siguientes datos y a continuación busqu | ue su empresa 🛛 🔞         |        |
| Tipo de documento *                      | Número de documento *                                 | Dígito de verificación *  | Buscar |
| N - Nit 🔻                                | 860011153                                             | 6                         | 4      |
| Ingrese el usuario por favor eARL        | Buscar                                                | clic para iniciar c       | on la  |
| Si va a crear un nuevo usuario clic en e | siguiente botón Crear                                 | creación del usu<br>eARL. | ar10   |

A continuación, deberá responder 3 preguntas de seguridad respecto a la información de su empresa almacenada en la base de datos.

|            |                                                                                                | Módulo I            | nscripción de Emple         | adores              |                          |          |  |
|------------|------------------------------------------------------------------------------------------------|---------------------|-----------------------------|---------------------|--------------------------|----------|--|
|            | Formulario de inscripción                                                                      |                     |                             |                     |                          |          |  |
|            | Seleccione                                                                                     | o ingrese los sigui | entes datos y a continuació | n busque su empresa | 0                        |          |  |
| Tipo de do | Tipo de documento * Núme                                                                       |                     | ero de documento *          | Dígito              | Dígito de verificación * |          |  |
| N - Nit    | N - Nit • 860011                                                                               |                     | 11153                       | (                   | 5                        | <u>a</u> |  |
|            | Pregunta 1 de 3<br>El número de documento del representante legal registrado con la<br>ARL es: |                     |                             |                     |                          |          |  |
|            |                                                                                                |                     | 1039452307                  |                     |                          |          |  |
|            |                                                                                                |                     | 10274503                    |                     |                          |          |  |
|            |                                                                                                |                     | 10295148                    |                     |                          |          |  |
|            |                                                                                                |                     | 6357600                     |                     |                          |          |  |
|            |                                                                                                |                     |                             |                     |                          |          |  |
|            | (j)                                                                                            |                     |                             |                     |                          |          |  |

Al responder las tres preguntas de formas correctas el portal informara la verificación de la información:

|                     | Módulo Inscripción de Empleadore                                 | <u>)5</u>                |        |
|---------------------|------------------------------------------------------------------|--------------------------|--------|
|                     | Formulario de inscripción                                        |                          |        |
| Seleccio            | one o ingrese los siguientes datos y a continuación busq         | ue su empresa 🛛          |        |
| Tipo de documento * | Número de documento *                                            | Dígito de verificación * | Buscar |
| N - Nit 👻           | Tocooxxxeo                                                       | F                        |        |
| jLa ve              | rificación de identidad se ha realizado de forma exit<br>Aceptar | osal                     |        |

## Formulario de Inscripción de la Empresa en el Portal

Aparecerá en breve un formulario donde se muestra la información básica de la empresa, los campos en blanco con la marcación (\*) son de obligatorio diligenciamiento, al ingresar el número de cedula el sistema validará si el usuario está activo con la empresa, de lo contrario no podrá crear el usuario.

|                                                                                                    | Formulari                                               | io de inscripción             |                                             |   |  |
|----------------------------------------------------------------------------------------------------|---------------------------------------------------------|-------------------------------|---------------------------------------------|---|--|
|                                                                                                    | Seleccione o ingrese los siguientes da                  | tos y a continuación busque   | su empresa 🕜                                |   |  |
| Tipo de documento *                                                                                                    | Número de e                                             | documento *                   | Dígito de verificación * E                  |   |  |
| N - Nit                                                                                                    | ▼ 860011153                                             |                               | 6                                           | 4 |  |
|                                                                                                    | I. DATOS D                                              | EL EMPLEADOR                  |                                             |   |  |
| Tipo ID Nro. Id<br>NI 860                                                                                                    | entificación<br>)011153                                 | Razón<br>POSITIVA COMPAÑI     | Social<br>A DE SEGUROS SA.                  |   |  |
| Dir<br>AUTOPISTA NOR                                                                                                    | ección del empleador<br>TE NO 94 - 72 EDIFICIO POSITIVA | LIAN                          | Email Empleador<br>IA.ABRIL@POSITIVA.GOV.CO |   |  |
| Actividad Económica Principal<br>Teléfono empleador<br>6502200 1660201 PLANES DE SEGUROS DE VIDA HACE REFERENCIA A EMPRESAS<br>DEDICADAS A LOS SEGUROS DE VIDA INCLUSO EL REASEGURO Y OTROS TIPOS DE<br>SEGURO A LARGO PLAZO, CONTENGA O NO UN ELEMENTO IMPORTANTE DE<br>AHORRO INVOLUCRANDO LA CAPTACION Y LA INVERSION DE LOS FONDOS.                                                                                                    |                                                         |                               |                                             |   |  |
|                                                                                                    | II. DATOS DEL USUARIO                                   | D DEL PORTAL TRANSA           | CIONAL                                      |   |  |
| Cédula del us<br>6357600                                                                                                    | uario * Nombro ALVA                                     | es del usuario *<br>RO HERNAN | Apellidos del usuario *<br>VELEZ MILLAN     |   |  |
| Email                                                                                                    | Usuario *                                               | Contraseña *                  | Confirme Contraseña *                       |   |  |
| ¡La contraseña debe ser máximo de 15 carácteres, contener mayúsculas, minúsculas, números y carácteres especiales como (@,.?%#\$),<br>Se prohibe (ñ'&). Solo se permite el ingreso de contraseñas con nivel de seguridad medio, bueno ó muy bueno. Cualquier inconveniente<br>con este nuevo proceso comunicarse al correo <u>Soporte@positivainfo.com</u>                                                                                                    |                                                         |                               |                                             |   |  |
|                                                                                                    | III. DATOS DEL R                                        | EPRESENTANTE LEGA             | L                                           |   |  |
| NLS and a start of a start of a s | ocumento representante Legal                            | No                            | ombre del representante Legal               |   |  |
| Numero de d                                                                                                    | 6357600                                                 | ALV                           | ARO HERNAN VELEZ MILLAN                     |   |  |

La contraseña deberá cumplir con los siguientes requisitos

- Mayúsculas,
- Minúsculas
- Números y caracteres especiales como (@,.?%#\$ entre otros)

No se permite el ingreso de la ñ y el signo '&). Solo se permite el ingreso de contraseñas con nivel de seguridad **medio** o **bueno**.

Al terminar de diligenciar los datos, haga clic en el botón **Registrar**, posterior a ello el sistema notificará el usuario eARL asignado, deberá tenerlo en cuenta para futuros ingresos al Portal Transaccional.

|                              | Módulo Inscripción de Empleadore                       | 95                                           |         |  |  |
|------------------------------|--------------------------------------------------------|----------------------------------------------|---------|--|--|
|                              | Formulario de inscripción                              |                                              |         |  |  |
| Seleccione                   | e o ingrese los siguientes datos y a continuación busq | ue su empresa 🛛 🖉                            |         |  |  |
| Tipo de documento *          | Número de documento *                                  | Dígito de verificación *                     | Buscar  |  |  |
| N - Nit 🔻                    | 860011153                                              | 6                                            | 4       |  |  |
| Ya puede hacer uso del porta | al con la contraseña ingresada por uste                | d en el formulario de inscripciór            | nvel    |  |  |
|                              | El usuario acistando por el cistamo en eADL 777070     |                                              |         |  |  |
| Ya puede hacer uso del porta | al con la contraseña ingresada por uste                | d en el formulario de inscripciór            | n y el  |  |  |
|                              | usuario asignado por el sistema                        |                                              |         |  |  |
|                              | Muchas gracias por utilizar nuestros se                | ervicios                                     |         |  |  |
|                              | Muchas gracias por utilizar nuestros se                | ervicios                                     |         |  |  |
|                              | Muchas gracias por utilizar nuestros so<br>Continuar   | Al dar clic se abrirá                        | la      |  |  |
|                              | Muchas gracias por utilizar nuestros so<br>Continuar   | Al dar clic se abrirá<br>página principal de | la<br>l |  |  |

De esta forma hemos registrado la empresa e inmediatamente se podrá realizar las afiliaciones de sus trabajadores ingresando a la cuenta.

Para acceder a la cuenta de afiliaciones debemos digitar el Nombre de Usuario y la contraseña y dar clic en el botón **INGRESAR** 

-Solo se debe ingresar la parte numérica de su usuario

| COMPAÑIA DE SEGUIROS / ARL |                                                          |
|----------------------------|----------------------------------------------------------|
|                            |                                                          |
|                            | Servicios Transaccionales ARL                            |
|                            | USUARIO eARL                                             |
|                            | CONTRASEÑA<br>¿Olvidó su Contraseña? ¿Olvidó su Usuario? |
|                            | ¿Desea registrarse o crear usuario adicional?            |

Después de ingresar usuario y contraseña ya tendrá acceso al portal para realizar las afiliaciones de los trabajadores desde el portal.